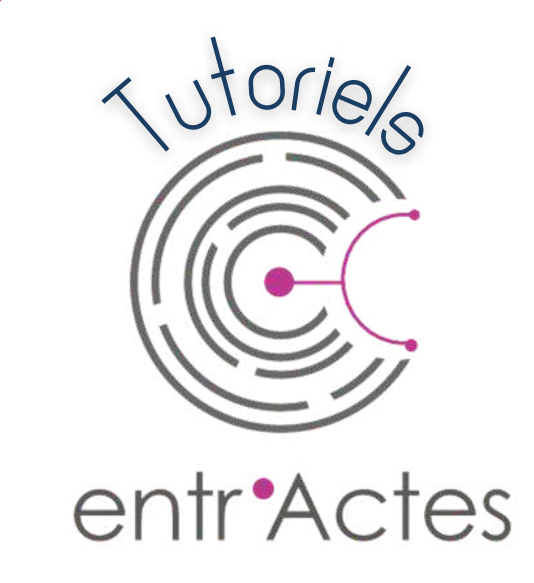

# MODULE VISIO

## VERSION WEB

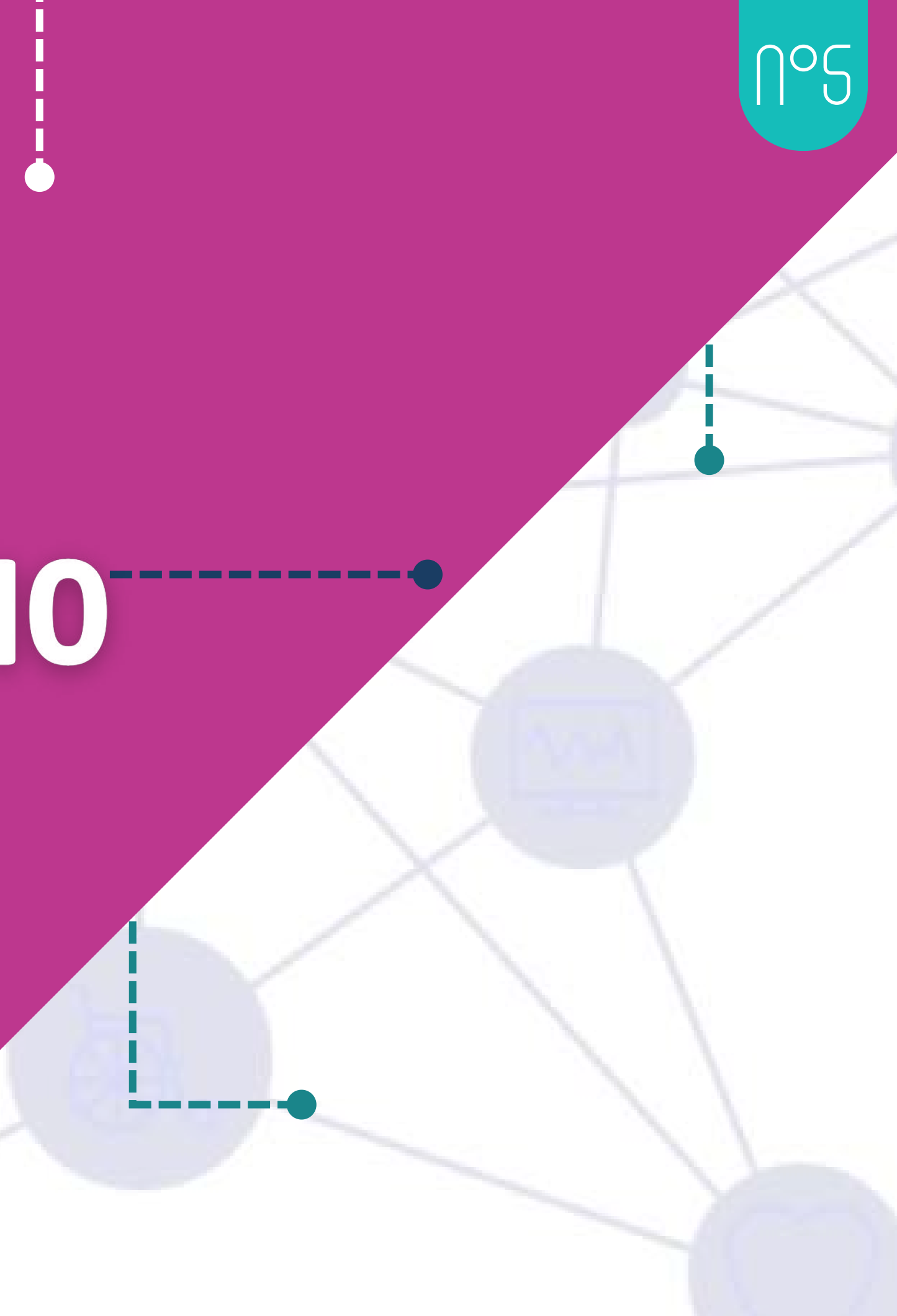

## DEUX POSSIBILITÉS

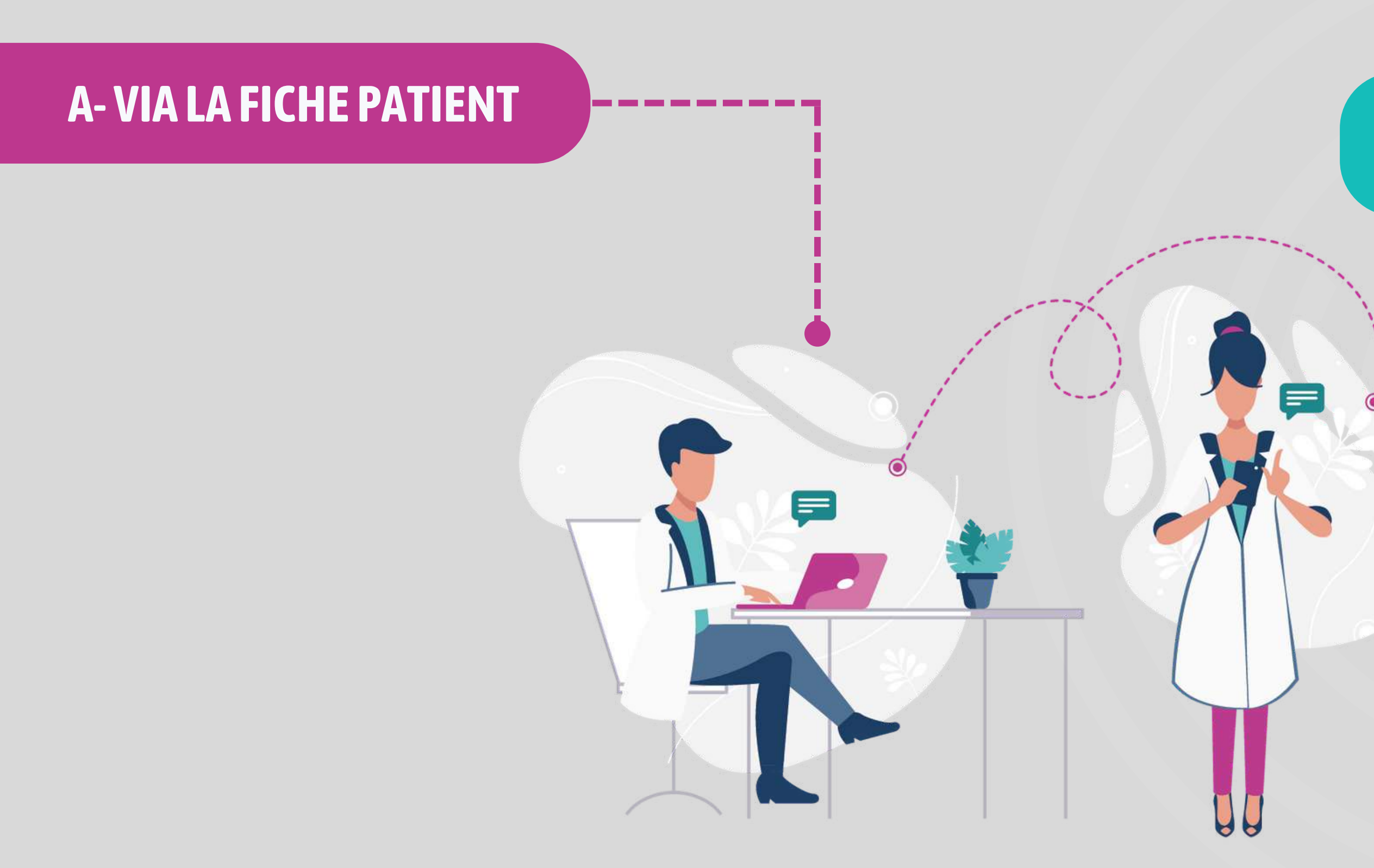

### **B-VIA ACCEPTATION DE PRISE EN CHARGE**

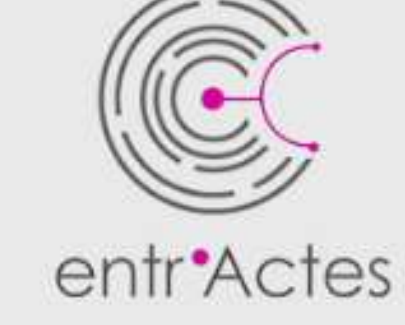

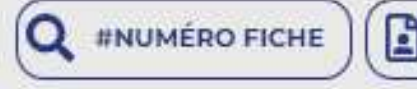

Depuis le tableau de bord, cliquez sur le pictogramme "Afficher la fiche Entr'Actes" du patient

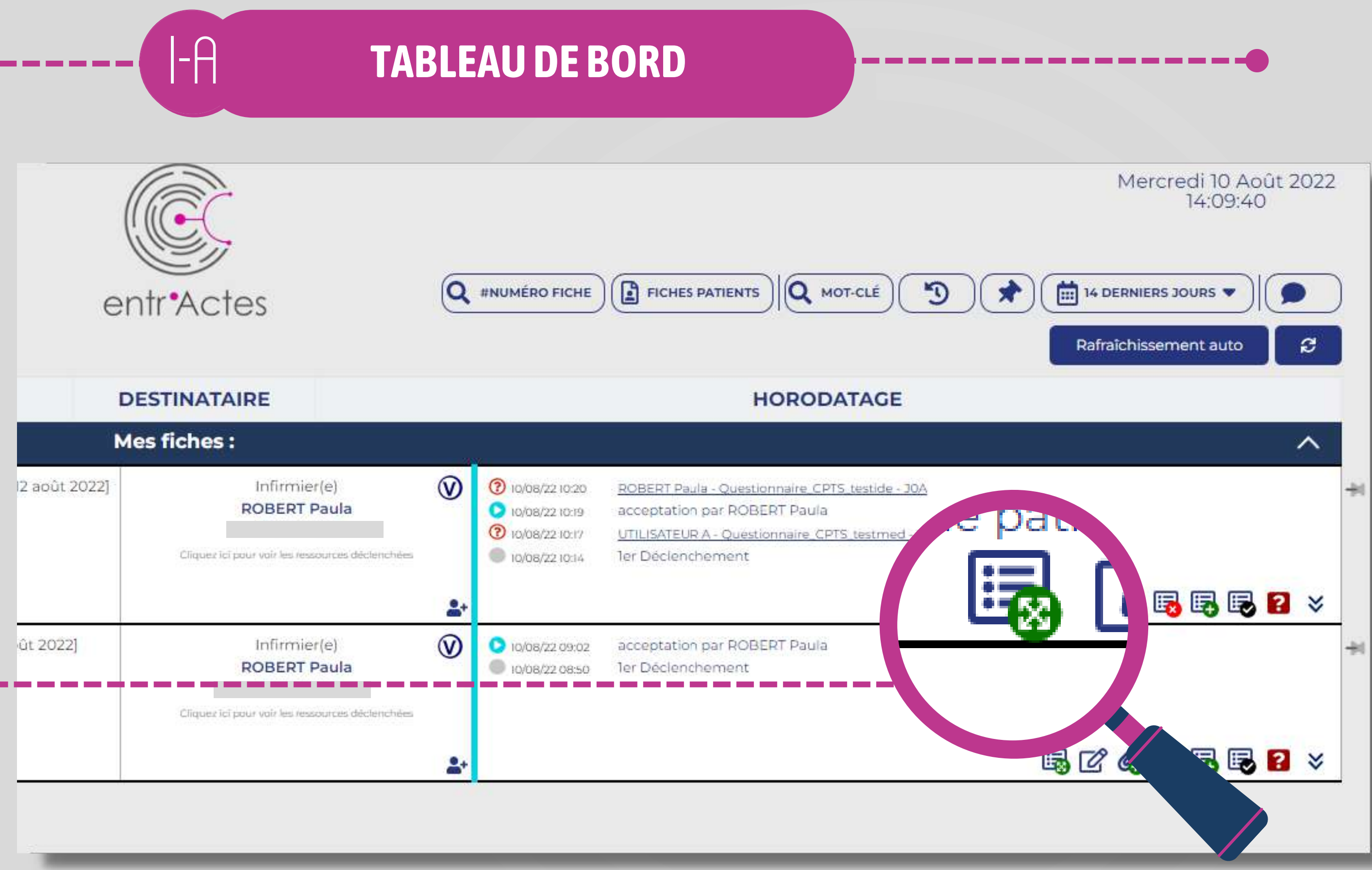

### **FICHE PATIENT**

Fiche

#### JONES Norah - 31 ans

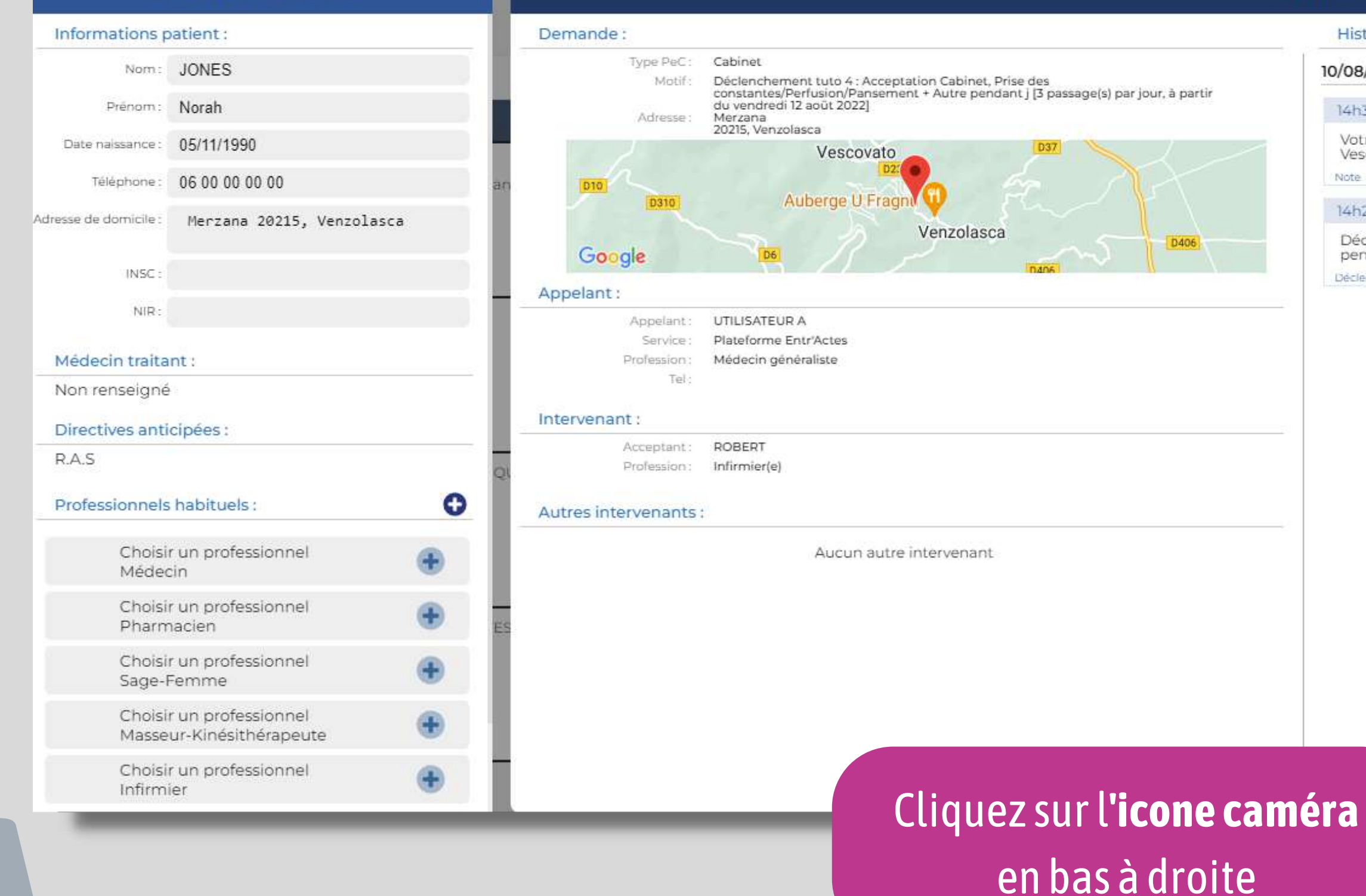

**B-B** 

| storique :                                                                                                    |                                              |
|----------------------------------------------------------------------------------------------------|----------------------------------------------|
| 3/2022                                                                                                    | Mercred                                      |
| 135 : ROBERT Paula                                                                                                    |                                              |
| tre prise en charge est validée par ROBERT Paula (Infirmier(e)). Lieu c<br>scovato. Date fixée : 11/08/2022 16:00:00. Coordonnées du professionn | du rdv : San Quilico, 20215<br>el de santé : |
| £                                                                                                    | Infirmier(e)                                 |
| 29 : ROBERT                                                                                                    | ۲                                            |
| eclenchement tuto 4 : Acceptation Cabinet, Prise des constantes/Perf<br>ndant j [3 passage(s) par jour, à partir du vendredi 12 août 2022]       | usion/Pansement + Autre                      |
| lenchement                                                                                                    | Infirmier(e)                                 |

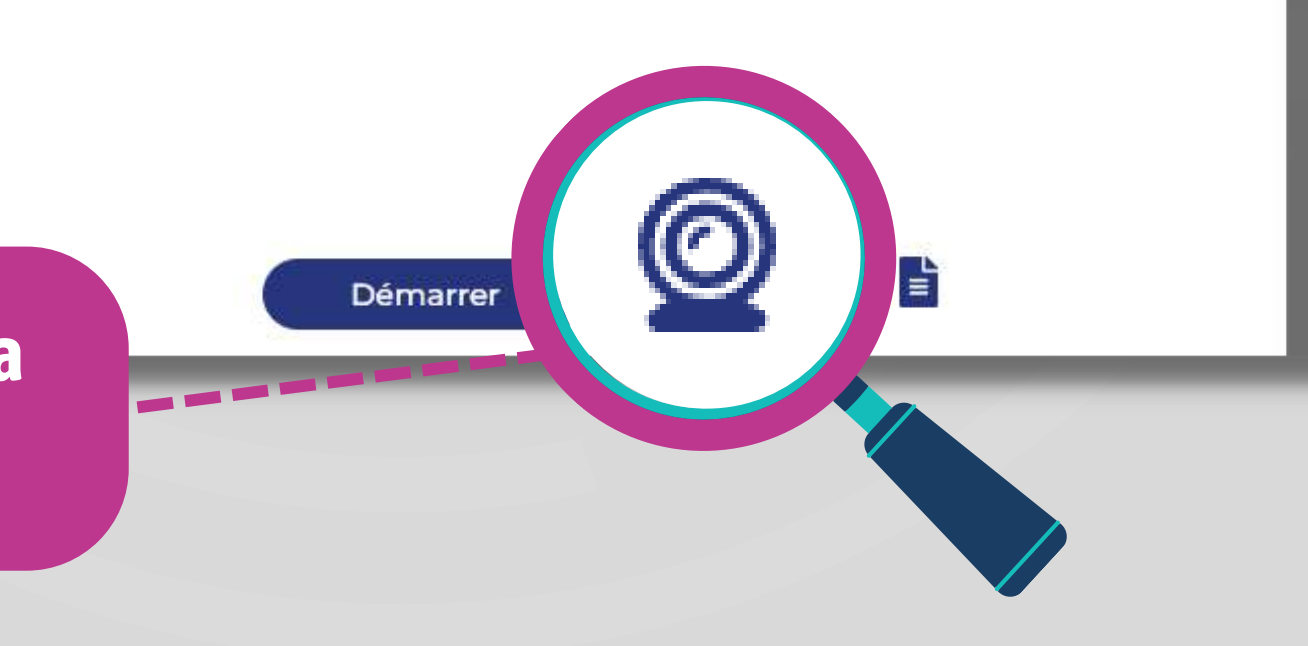

### **RENDEZ-VOUS**

3-A

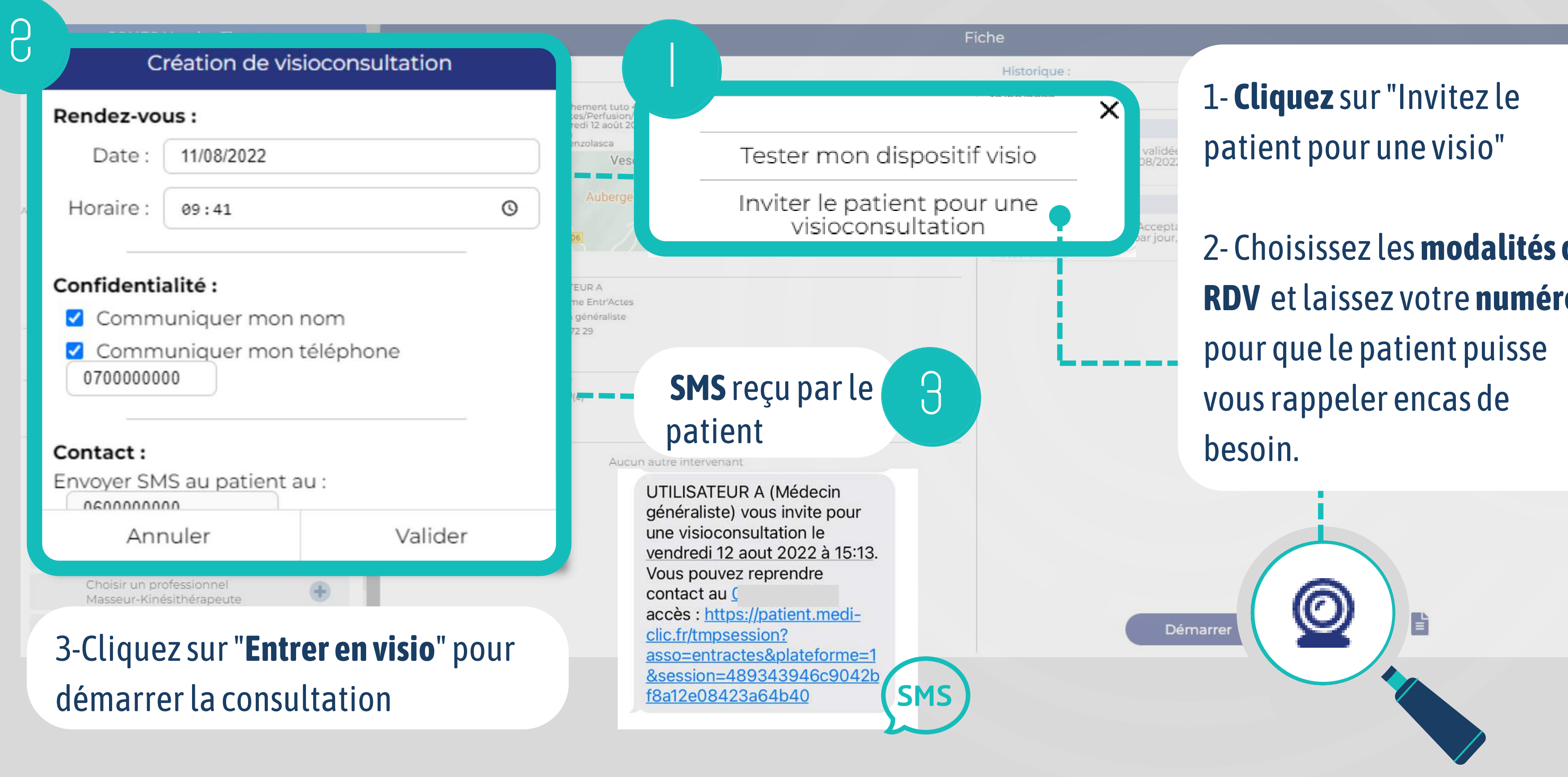

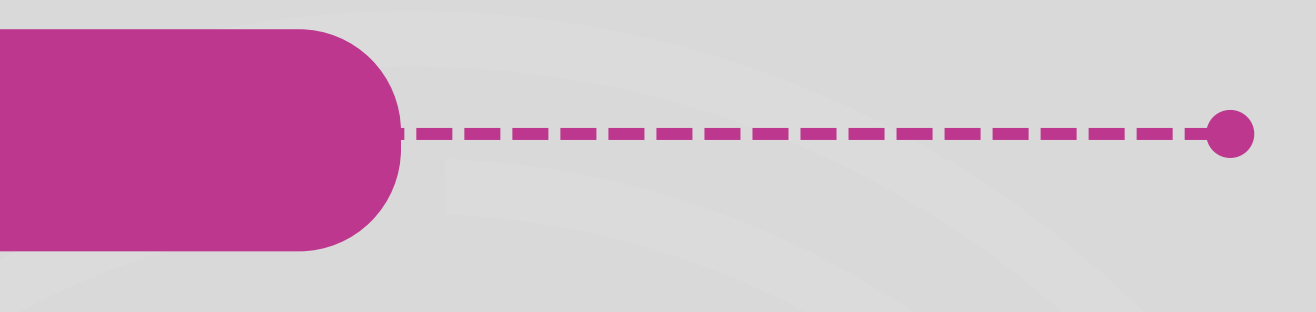

2- Choisissez les modalités du **RDV** et laissez votre **numéro** 

### **VIA ACCEPTATION DE PRISE EN CHARGE**

Après avoir accepté un déclenchement de consultation :

I-B

Vous pouvez transformer cette consultation en téltéconsultation

Fixez les **modalités** du rendez-vous (date, horaire)

Le patient recevra **un sms** avec ces informations et vos coordonnées ainsi qu'un lien de **connexion sécurisé** 

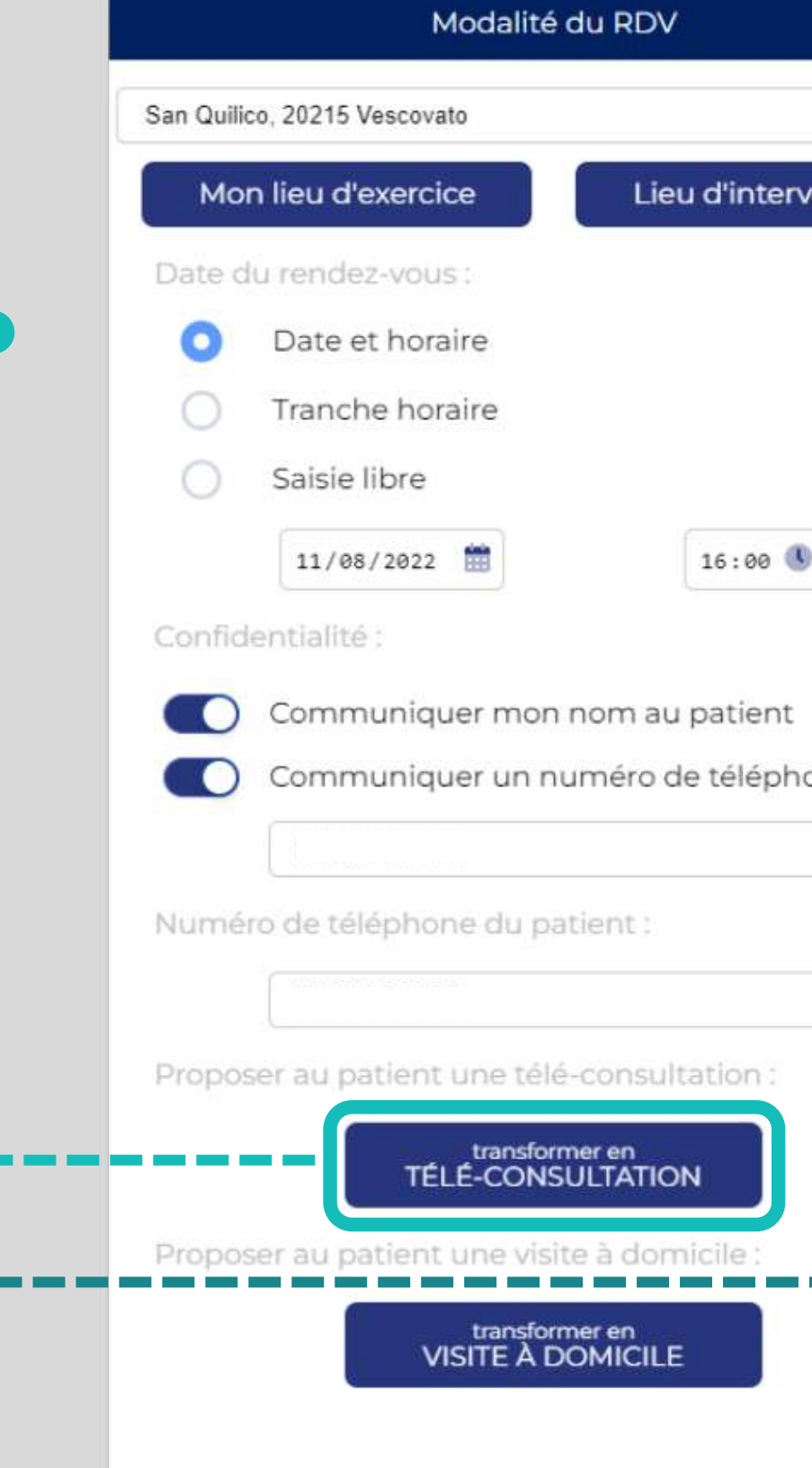

CONFIDMED LA CONCLUTATION

|      | Modalité du RDV                          |
|------|------------------------------------------|
| tion | Numéro de téléphone du patient :         |
|      | 06 00 00 00 00                           |
|      | Date du rendez-vous :<br>Date et horaire |
|      | 12/08/2022                               |
|      | Confidentialité :                        |
|      | Communiquer mon nom au patient           |
|      | Communiquer un numéro de téléphone       |
|      |                                          |
| 2    |                                          |
|      |                                          |
|      |                                          |
|      |                                          |
|      |                                          |
|      |                                          |
|      |                                          |
|      |                                          |
|      |                                          |
|      |                                          |
|      |                                          |
|      |                                          |

#### **RENDEZ-VOUS**

З

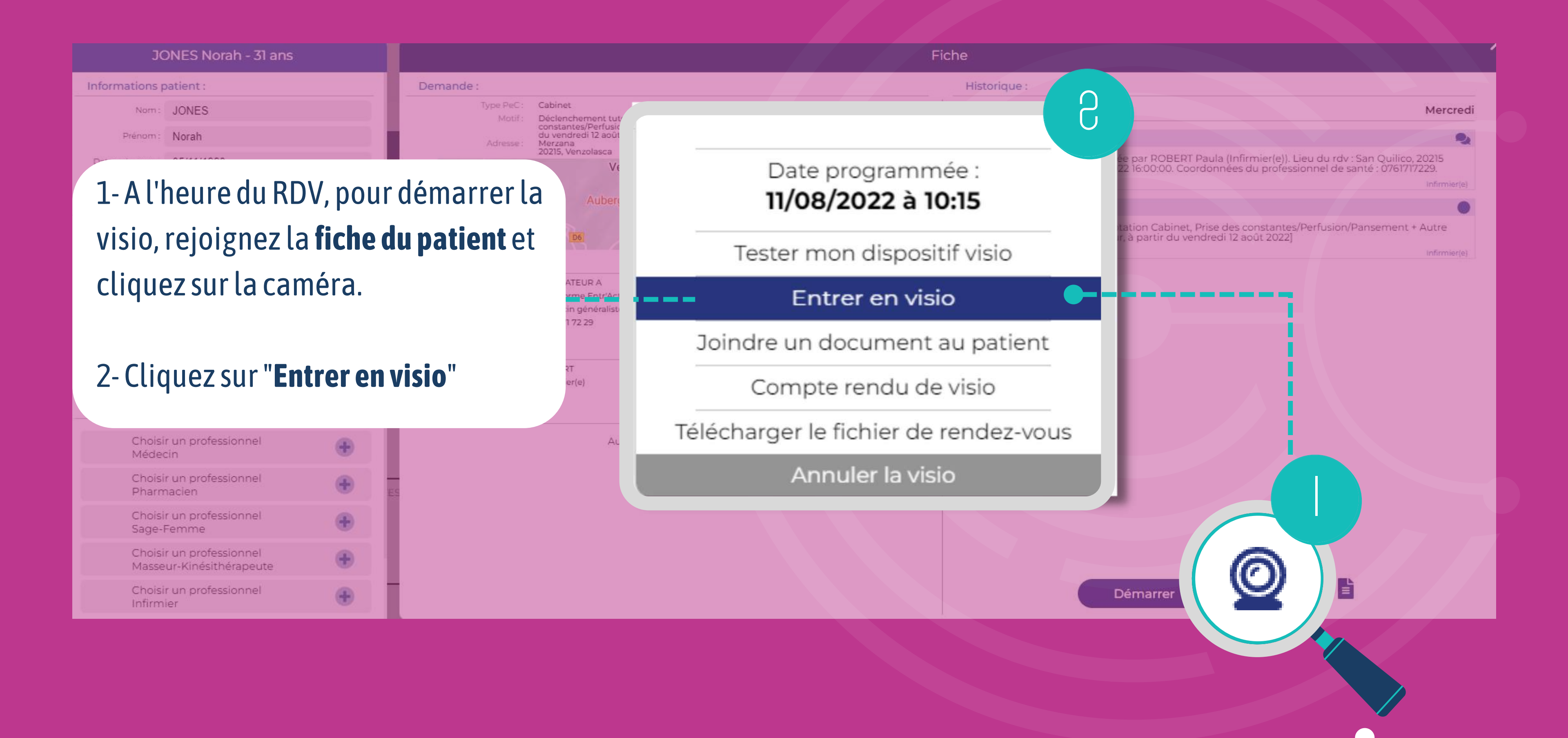

-----

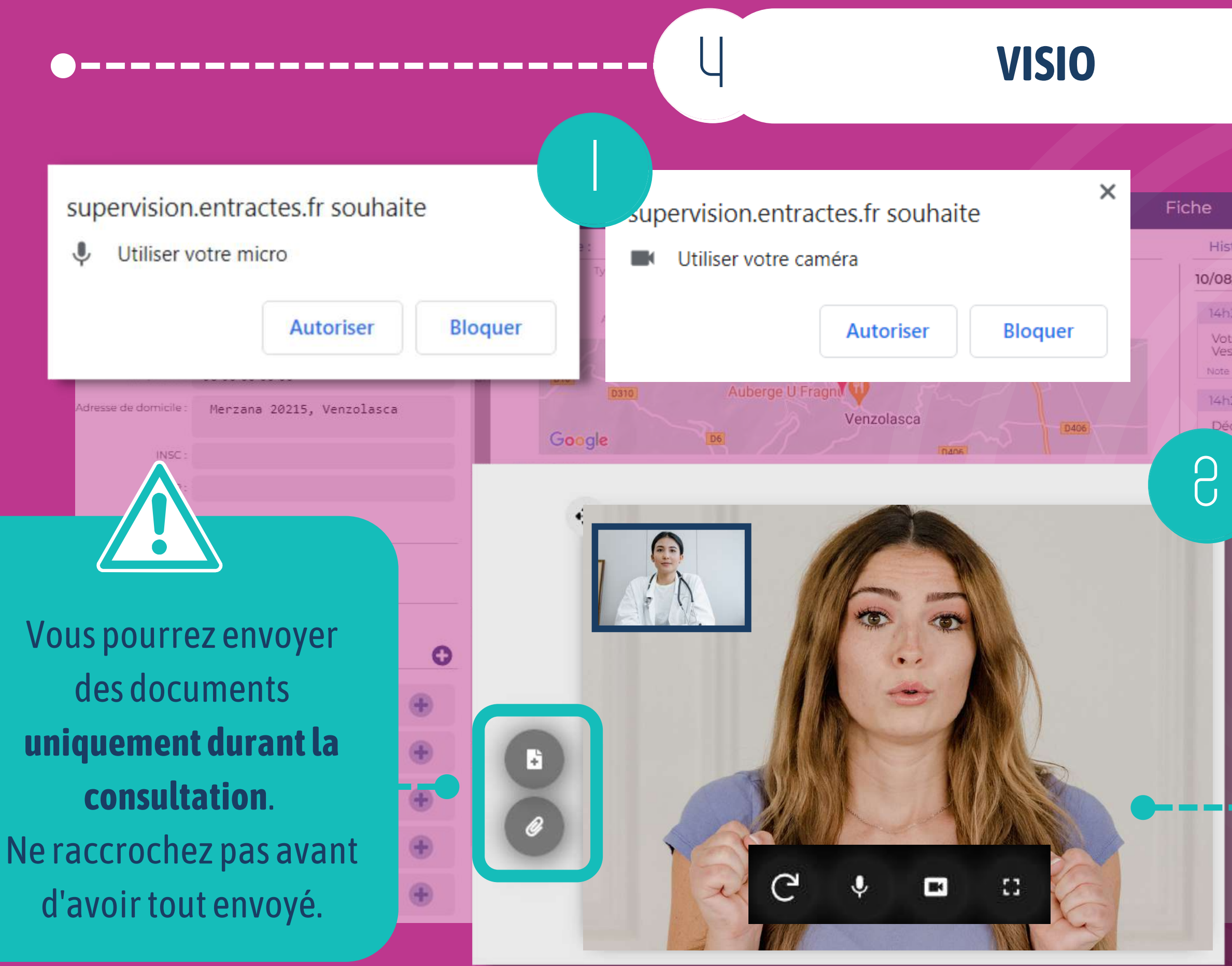

#### Historique

10/08/2022

35 : ROBERT Pa

Votre prise en cha Vescovato. Date fix Note

29 : ROBER

Déclenchement dant j [3 pass

#### 1- En haut à gauche, pensez à autoriser l'**utilisation du micro et de la caméra**

2- Réalisez votre consultation etenvoyez des documents à votre patientsi besoin

Le patient aura **accès aux documents** via le lien sécurisé de la visio reçu par sms durant **7 jours**.

#### **POST VISIO**

#### Compte-rendu de visioconsultation

#### Compte-rendu :

Annuler

Valider

#### Réalisez un **compte rendu** qui sera visible dans la fiche patient

| Ē | 16/08/22 | 15:05 |
|---|----------|-------|
| 0 | 16/08/22 | 15:01 |
| Ē | 16/08/22 | 15:01 |
| 0 | 16/08/22 | 15:00 |
| 0 | 16/08/22 | 15:00 |

Accès visio par le patient Accès visio par le ps Accès visio par le ps

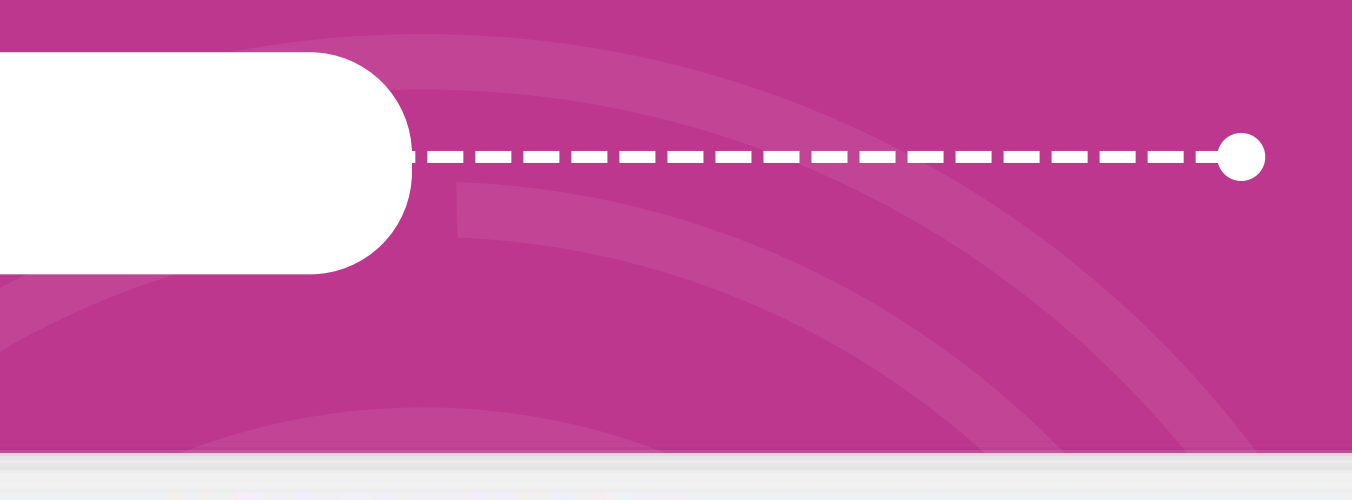

#### HORODATAGE

- Document joint par ROBERT Paula : tut3.png
- Document laissé au patient par ROBERT Paula : tuto5.PNG

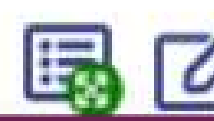

#### Vous avez accès aux **informations** de la visio et aux différents documents dans le tableau de bord

## POUR EN SAVOIR PLUS SUR LA PLATEFORME WEB ET MAITRISER TOUTES SES FONCTIONNALITÉS, RENDEZ-VOUS SUR NOS AUTRES TUTORIELS

## DES QUESTIONS ? RESTONS EN CONTACT !

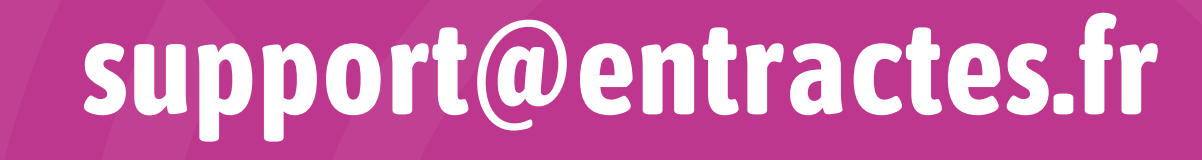

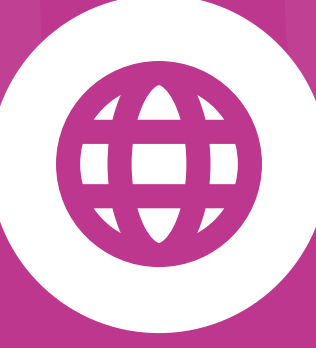

## www.entractes.fr

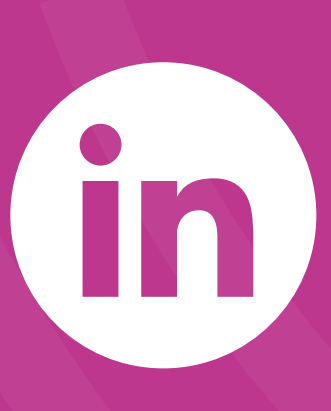

### entractes

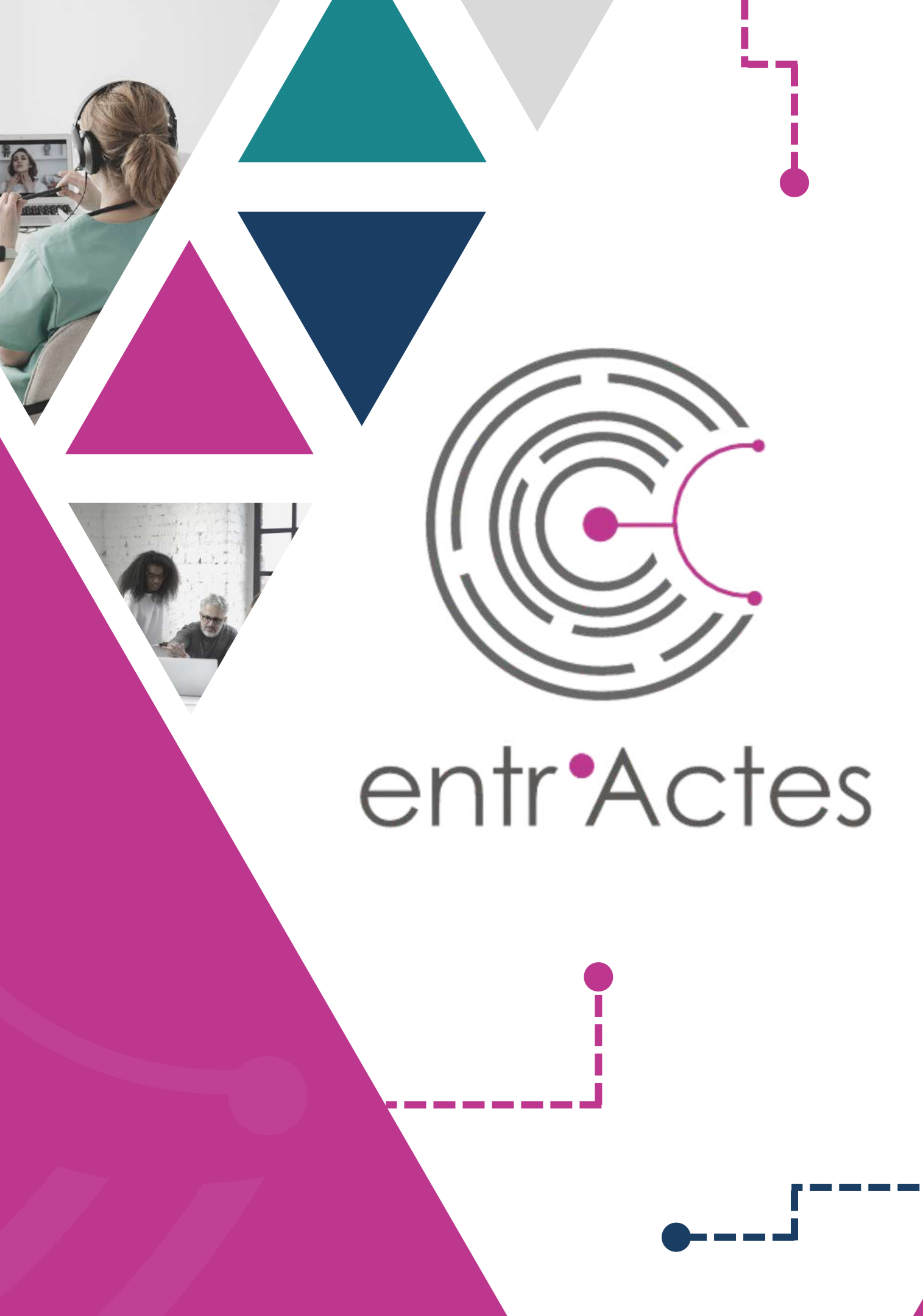